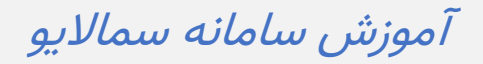

ورود دانشجو به سمالایو / نوار ابزار

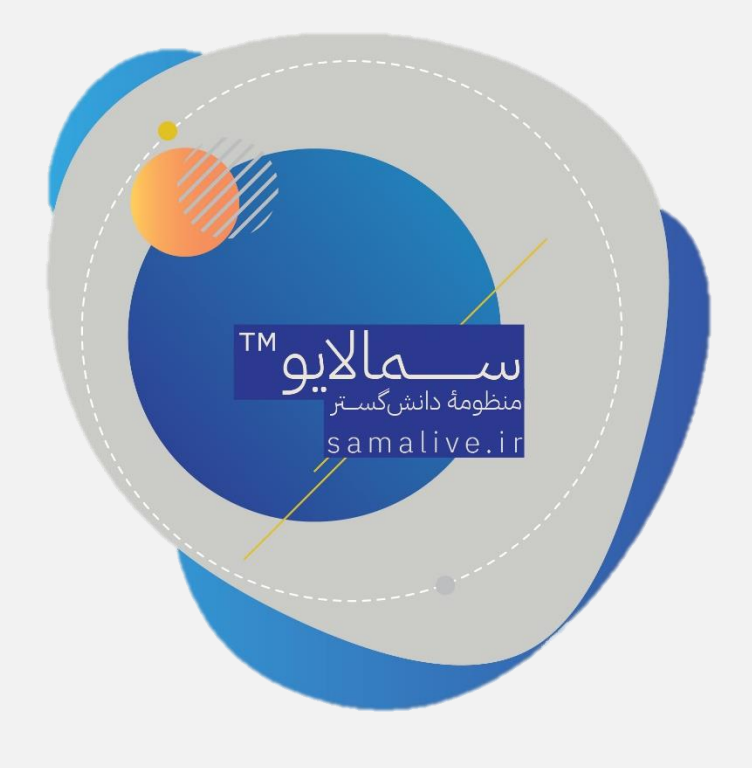

| university1 university1 ~                            | منع الملي درانيو اعلان ها گرودها پشتياني<br>صفحه اصلي درانيو اعلان ها | محاسامامه Q جستجو عبارت + اینتر                  |
|------------------------------------------------------|-----------------------------------------------------------------------|--------------------------------------------------|
| مجازی ( تعداد ۱)<br>مسات مجازی ( تعداد ۱)            | برای مشاهده پست هر کلاس روی کلاس مربوطه کلیک کنید                     | university1<br>university1<br>دانشجو             |
| و راهنمای ضبط کلاس مجازی<br>دانش خانواده<br>حلسه دوم | امتحانهای جاری <u>شرایط و ضوابط شرکت در امتحان</u>                    | کلاسها                                           |
| 1500/10/29 (20:40-20:00)                             | دانس حانوزده<br>کلامن ناش طائراده<br>تاریخ شریقی ۲۰۱۹/۱۴۰۱ - ۱۴۰۶۳    | اصول سرپرستی                                     |
| 👘   مەرابا: ساغانا مەرن مەيرىت آموزش   👘             | ال19:4* - ۱۴۰۰/۱۰/۴* : تاریخ پایان                                    | دانش خانواده                                     |
| 2150                                                 |                                                                       | تربیت بدنی 🗸                                     |
|                                                      |                                                                       | زبان عمومی<br>معارت ها و قوانین کسب و کار        |
|                                                      |                                                                       | نبرد ـ ـ و و <u>و ین</u> سب و در<br>زبان تخصصی ► |
|                                                      |                                                                       | 🕸 مدیریت کلاسها                                  |
|                                                      |                                                                       | 🛔 عضویت در کلاس                                  |
| 17.5                                                 |                                                                       | - Tors and a classific and a contraction         |

در نوار ابزار آبی رنگ بالای صفحه کاربری با انتخاب آیکون «صفحهٔ اصلی» در هر قسمت از محیط کاربری میتوانید به صفحهٔ اصلی منتقل شوید.

با انتخاب آیکون «درایو» صفحهای مشابه تصویر زیر مشاهده میکنید:

| university1 university1 ~             | <b>گ</b><br>پشتیبانی | کروه ها<br>گروه ها | اعلان ها | ا <b>ھ</b><br>درايو | <b>کی</b><br>صفحہ اصلی |           | Q جستجو عبارت + اینتر | سما سامانته |
|---------------------------------------|----------------------|--------------------|----------|---------------------|------------------------|-----------|-----------------------|-------------|
| جديد                                  |                      |                    |          |                     |                        |           | انه                   | كتابخا      |
|                                       |                      |                    |          |                     |                        |           | جستجو                 | Q           |
|                                       | تغيير                | اخرين              |          |                     | تعداد فايل             | سايز فايل |                       | نام         |
|                                       | ۰۸:۵۶ - ۱            | ۴۰۰/۱۰/۲۸          |          |                     | ٢                      |           | کلاس مجازی            |             |
|                                       | ۰۸:۵۶ - ۱            | ۴۰۰/۱۰/۲۸          |          |                     | ۴                      |           | متحان                 | 2           |
|                                       | ۰۸:۵۶ - ۱            | ۴۰۰/۱۰/۲۸          |          |                     | ٢                      |           | پيام                  | 2           |
|                                       | ۰۸:۵۶ - ۱            | ۴۰۰/۱۰/۲۸          |          |                     | ٩                      |           | نظرات                 |             |
|                                       | ۰۸:۵۶ - ۱            | ۴۰۰/۱۰/۲۸          |          |                     | ۵                      |           | تكليف                 | 2           |
|                                       | ۰۸:۵۶ - ۱            | ۴۰۰/۱۰/۲۸          |          |                     | ۴                      |           | یادداشت               | 5           |
| · · · · · · · · · · · · · · · · · · · |                      |                    |          |                     |                        |           |                       |             |

در این صفحه شما می توانید به فایلهایی که قبلا آپلود کردهاید (جزوه یا جواب تکلیف) دسترسی داشته باشید. در واقع با استفاده از این قابلیت، شما یک حافظهٔ مجازی اختصاصی دارید.

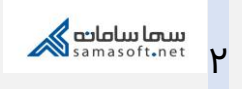

همچنین میتوانید با استفاده از آیکون «جدید» در گوشهٔ بالای سمت چپ صفحه، فایل مورد نظر خود را آپلود کنید.

| university1 university1 ~ | پشتىيانى | کروه ها<br>گروه ها | اعلان ها | ا <b>ھ</b><br>درايو | 😭<br>صفحه اصلی |           | سما ساماسی Q جستجو عبارت + اینتر |
|---------------------------|----------|--------------------|----------|---------------------|----------------|-----------|----------------------------------|
| جديد                      |          |                    |          |                     |                |           | كتابخانه                         |
| ابارگذاری فایل            |          |                    |          |                     |                |           | م جستجو                          |
| پوشه جدید 📄               | فيير     | اخرین ت            |          |                     | تعداد فايل     | سايز فايل | نام                              |
|                           | 10:FPM - | 1800/10/27         |          |                     | ٢              |           | نمونه                            |
|                           | ۰۸:۵۶ -  | ۱۴۰۰/۱۰/۲۸         |          |                     | ٢              |           | کلاس مجازی                       |
|                           | ∘۸:۵۶ -  | 1400/10/41         |          |                     | ۴              |           | امتحان                           |
|                           | ∘۸:۵۶ -  | 1400/10/21         |          |                     | ٢              |           | ييام                             |
|                           | - ۶۵:۸۰  | 1600/10/21         |          |                     | ۴              |           | نظرات                            |
|                           | ۰۸:۵۶ -  | ۱۴۰۰/۱۰/۲۸         |          |                     | ۵              |           | تكليف                            |
|                           |          |                    |          |                     |                |           |                                  |

با انتخاب «بارگذاری فایل» این پنجره را میبینید:

| university1 university1 🗸 🔼 | ッ     |              | <b>_</b> |   | *       |                                          | سما سامانته 🔍 🛛 جستجو عبارت + اینتر |
|-----------------------------|-------|--------------|----------|---|---------|------------------------------------------|-------------------------------------|
| جديد                        | ×     |              |          |   |         | اپلود فایل                               | كتابخانه                            |
| -                           |       |              |          |   |         | فايل                                     | م جستجو                             |
|                             |       |              |          |   |         | پوشه جدید                                | نام                                 |
|                             |       |              |          |   |         |                                          | نمونه                               |
|                             |       |              |          |   |         |                                          | کلاس مجازی                          |
|                             |       |              |          |   |         |                                          | امتحان                              |
|                             |       |              |          |   |         |                                          | پيام                                |
|                             | يد    | נו           |          |   | یت باشد | ودن فایل- حجم فایل باید کمتر از ۱۰ مگابا | نظرات                               |
|                             | ۵۸:۵۶ | - 1600/10/44 |          | _ | ۵       |                                          | تكليف                               |

مطابق تصویر با انتخاب آیکون گیره، میتوانید فایل مورد نظرتان را آپلود کنید. منتظر بمانید تا آپلود انجام شود و فایل مورد نظر را مشاهده کنید.

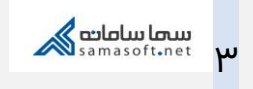

| university1 university1 ~ | n 🥝 🌲 🖻 🌴            | اپلود فایل | مها سامایه می جستجو عبارت + اینتر |
|---------------------------|----------------------|------------|-----------------------------------|
| جديد                      | سمالایو 1 🗯          | فايل       | کتابخانه<br>مستجو                 |
|                           |                      | پوشه جدید  | نام                               |
|                           |                      |            | نمونه                             |
|                           |                      |            | امتحان                            |
|                           |                      |            | پيام                              |
|                           | البيد 🖉              |            | ی نظرات                           |
|                           | 0A;&F - 1F00/10/YA & |            | تكليف                             |

بعد از این مرحله آیکون تأیید را مطابق تصویر بالا انتخاب کنید.

امكان ايجاد پوشةٔ جديد هم از قسمت «پوشه جديد» در تصوير بالا وجود دارد. البته پس از انتخاب آیکون «جدید» نیز میتوان پوشهٔ جدید ایجاد کرد. نهایتاً امکان ایجاد پوشهٔ جدید در درون پوشههای دیگر نیز وجود دارد؛ به این منظور کافی است در داخل پوشهای که میخواهیم درون آن پوشهٔ جدیدی ایجاد کنیم، آیکون «جدید» را انتخاب کرده و پوشهٔ مورد نظر را ایجاد کنیم.

فایلهای آپلود شده در بدو آپلود، به انتهای لیست اضافه میشوند اما میتوانید آنها را به پوشهٔ دلخواه منتقل كنيد.

| university1 university1 ~ | اعلانها گرومها پشتیبانی                                      | مفحه اصلی درایو | سماسامامی Q جستجو عبارت + اینتر |
|---------------------------|--------------------------------------------------------------|-----------------|---------------------------------|
| *                         | o¶;₽₩ - 1₽00/10/YY                                           | IN YE KB        | اصلاحات اس                      |
|                           | \5;!#\-\F++/1=/YV                                            | F19.of KB       | audio_1642                      |
| -                         | 15:1°Y - 1°°°0/1°/YY                                         | ۶≈λ,∘۴ KB       | audio_1642                      |
| ويرايش                    | $15^\circ; hat hat = 11^\circ + 1^\circ / 1^\circ / 1^\circ$ | svy.of KB       | audio_1642                      |
| کیی                       | \::1F - 1F++/1+/YA                                           | J.VF KB         | اسفراین، س                      |
| حذف                       | 10:Y0 - 1800/10/YA                                           | ۲۴.۳۳ KB        | University                      |
|                           | 10:Y+ - 1500/10/YA                                           | J.VF KB         | اسقراین، س                      |
|                           | 10;Yo - 1500/10/YA                                           | 11,44 KB        | داخلی ها.x.                     |
| ***                       | 10:Y) - 1Feo/10/YA                                           | 11,44 KB        | x. ها. x.                       |

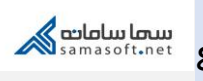

پس از انتخاب گزینهٔ «انتقال»، در کنار تصویر هر پوشه مطابق تصویر زیر، آیکون «چسباندن» درج میشود که میتوانید با انتخاب آن فرآیند انتقال را تکمیل کنید.

همانطور که در تصویر مشخص شده است، امکان ویرایش، کپی و حذف فایل نیز در این قسمت وجود دارد.

| university1 university1 🗸 📿 | اعلانها گروهها پشتیبانی | الے کی الے مرابع کی الع |           | سما سامانتي Q جستجو عبارت + اينتر |
|-----------------------------|-------------------------|-------------------------|-----------|-----------------------------------|
| انصراف                      |                         |                         |           | كتابخانه                          |
|                             |                         |                         |           | مستجو                             |
|                             | اخرين تغيير             | تعداد فايل              | سايز فايل | نام                               |
| چسباندن                     | 10:YF - 1F00/10/YX      | ١                       |           | نمونه                             |
| چسباندن                     | ۵۸:۵۶ - ۱۴۰۰/۱۰/۲۸      | ٢                       |           | کلاس مجازی                        |
| چسباندن                     | ۰۸:۵۶ - ۱۴۰۰/۱۰/۲۸      | ۴                       |           | 🖉 امتحان                          |
| چسباندن                     | ٥٨:۵۶ - ۱۴۰۰/۱۰/۲۸      | ٢                       |           | پيام                              |
| چسباندن                     | ۵۸:۵۶ - ۱۴۰۰/۱۰/۲۸      | ą                       |           | نظرات                             |
| چسباندن                     | ۰۸:۵۶ - ۱۴۰۰/۱۰/۲۸      | ۵                       |           | تكليف                             |

در آخرین قسمت از نوار ابزار می توانید پروفایل خود را ویرایش کنید. امکان انتخاب عکس هم با کلیک روی آیکون "دوربین" وجود دارد.

| ما سامامه Q جستجو عبارت + اینتر | 😭<br>صفحه اصلی | <b>الے</b><br>درایو | اعلان ها     | کروه ها<br>گروه ها | پشتيبانی | ty1 university1 ~ |
|---------------------------------|----------------|---------------------|--------------|--------------------|----------|-------------------|
| y1 university1                  | university     |                     |              |                    |          |                   |
| ویرایش پروفایل تغییر رمز عبور   |                |                     |              |                    |          |                   |
| نام *                           |                | نام خانو            | وادگی *      |                    |          |                   |
| university1                     |                | ity1                | univers      |                    |          |                   |
| ایمیل *                         |                | شماره ت             | لفن همراه *  |                    |          |                   |
| ايميل                           |                | شمار                | ه تلفن همراه |                    |          |                   |
| Ø                               |                |                     |              |                    |          | تاييد             |

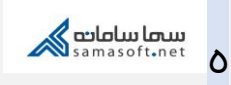

امکان تغییر رمز عبور هم با استفاده از قسمت «تغییر رمز عبور» وجود دارد. دقت کنید که رمز عبور باید ترکیبی از عدد و حروف انگلیسی بوده و حداقل ۸ کاراکتر باشد.

| university1 university1 ~ | <b>م</b><br>پشتیبانی | گروەھا   | اعلانها | الع<br>درايو | 😭<br>صفحه اصلی | ماساماتهای Q جستجو عبارت + اینتر               | <b>o</b> w |
|---------------------------|----------------------|----------|---------|--------------|----------------|------------------------------------------------|------------|
|                           |                      |          | unive   | ersity       | 1 universit    | ty1                                            |            |
|                           |                      |          |         |              |                | ویرایش پروفایل تغییر رمز عبور<br>کنرواد فعلی * |            |
|                           | ذرواژه جدید <b>*</b> | تکرار گا | •       |              |                | کنرواژه جدید *<br>گذرواژه جدید                 |            |
| ي ا                       | ار ندرواره           |          |         |              |                | لمروره جديد                                    |            |
|                           |                      |          |         |              |                |                                                |            |
|                           |                      |          |         |              |                |                                                |            |

در صورت مغایرت اطلاعات میتوانید با مسئول آموزش دانشگاه یا مؤسسهٔ خود در ارتباط باشید.

| آموزش سامانهٔ سمالایو؛ ورود دانشجو به سمالایو / نوار ابزار | عنوان سند           |
|------------------------------------------------------------|---------------------|
| واحد آموزش سمالايو                                         | تهيەكنندە           |
| بهار ۱۳۹۹                                                  | تاريخ تهيه          |
| سعیدہ زارع                                                 | ويراستار سند        |
| زمستان ۱۴۰۰                                                | تاريخ آخرين تغييرات |
| •.1                                                        | نسخه                |

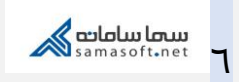